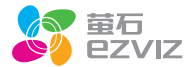

# F1 快速操作指南

\*使用产品前请仔细阅读快速操作指南,并妥善保管

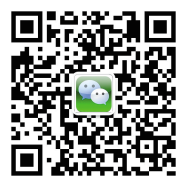

微信扫描二维码关注 "萤石智能生活订阅号"

装箱清单

打开产品包装后,请确认交互型互联网摄像机(以下简称"设备" )是否完好,对照下图确认配件是否齐全。

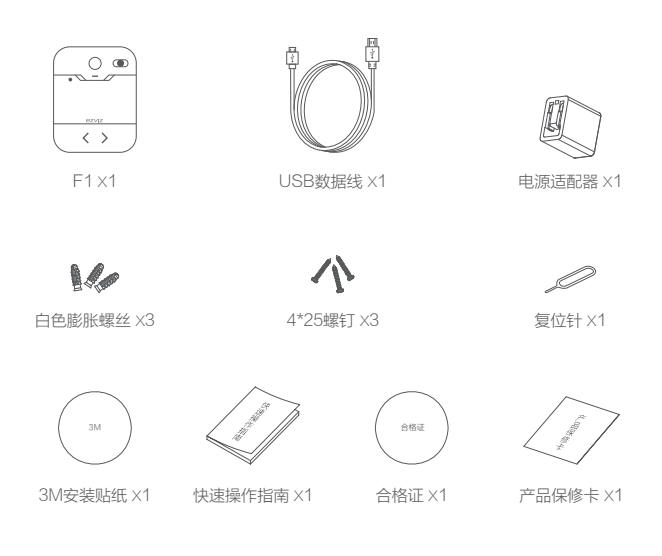

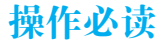

步骤1 ••

### 连接电源

用电源线连接设备背面的电源接口和插座。

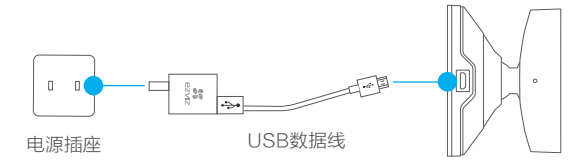

当设备的指示灯处于红色、蓝色交替闪烁状态时,表示启动完成。

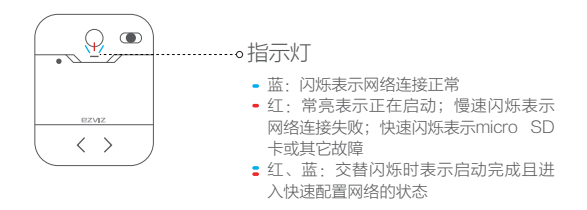

**光骤2** 

### 注册"萤石云"

将手机连上您的Wi-Fi网络,扫描下面"萤石云视频"客户端的二维 码,下载并安装后根据提示完成用户注册。

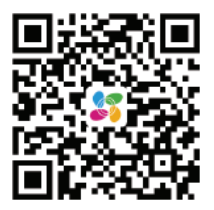

手机扫描二维码下载 "萤石云视频"客户端

方 本产品部分功能(包括但不限于实时视频浏览、录像远程回放、报警消息推 送、语音对讲、视频留言、语音留言、分享等功能)的实现将依赖于互联网、 电信增值服务; 您若希望实现以上功能, 需在萤石云平台 (www.vs7.com) 完 成用户注册, 遵守《用户注册协议》《萤石云服务协议》等、并接入萤石设 备,以实现对萤石设备的管理。

**光骤3** 

### 快速配置

登录"萤石云视频"客户端,在设备添加过程中通过扫描设备机身或 者快速操作指南封面的二维码,根据提示完成Wi-Fi的连接和设备的 添加(配置时请将设备靠近路由器)。

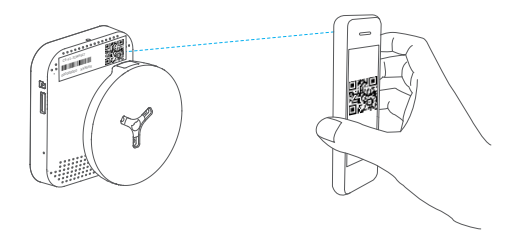

i 如果连接Wi-Fi网络失败,可以尝试长按RST键3秒,设备重新启动后再重复 以上步骤;如果还是无法成功,请登录www.ys7.com搜索查看操作演示视 频;

如果您需要重新选择Wi-Fi网络,请长按RST键3秒,设备重新启动。当指示 灯处于红色、蓝色交替闪烁状态时即可再次连接Wi-Fi。

"萤石云"操作

设备添加到"萤石云"后,可通过"萤石云"进行实时视频预览、历史录像回 放、语音对讲等操作。

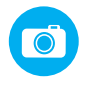

### 发送视频留言

您可以通过设备向"萤石云视频"客户端发送视频留言。

在主界面按触摸键,留言结束后再次按触摸键,留言自动发送至"萤石云视频"客户端。

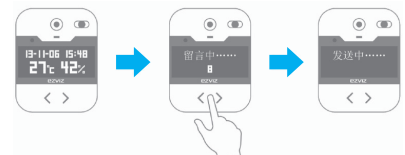

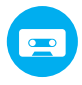

### 查看语音留言

您可以在设备查看"萤石云视频"客户端发送的语音留言。 当您有语音留言时,按触摸键播放,全部播放结束后设备返回主界面。

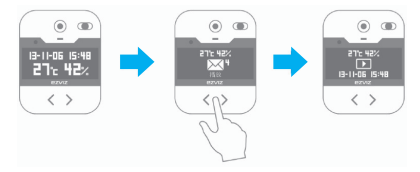

安装设备(可选)

### ✓ 安装转接盘

设备支持两种安装方式。选好安装位置,将3M安装贴纸贴到选定的墙面(光滑无尘的墙面)并贴好转接盘,或者用螺钉将转接盘直接安装到墙上。

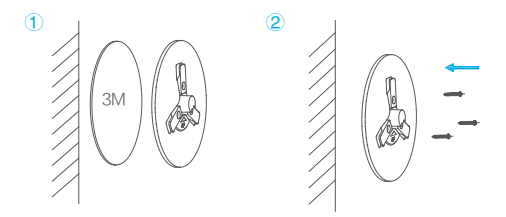

## 2 安装机身

将设备按图示方向(UP标识向上)安装到转接盘中,并沿顺时针方向旋转30°左右 拧紧。

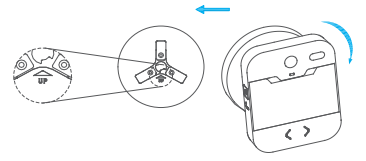

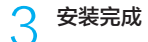

转动调节转轴,将设备镜头对准所需的方向。

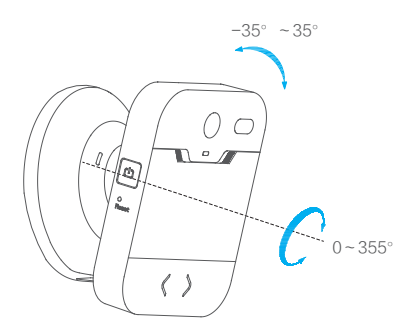

# 售后服务支持

如果您在使用过程中遇到任何问题,您可以拨打服务热线、联系在线 客服或者访问萤石社区。 您可以登录萤石官网查询售后服务站点。 服务热线:400-878-7878 萤石官网:www.ys7.com 萤石社区:bbs.ys7.com

### 上门安装服务

萤石可提供有偿上门安装服务,请拨打服务热线400-878-7878, 垂询提供安装服务的城市和收费。

### 声明

本产品为互联网设备,升级到官方最新软件版本,可使您获得更好的 用户体验。

最新程序及说明请登录萤石官网www.ys7.com查询。

# 限制物质或元素标识表

| 部份名称                                                           | 《电子信息产品污染控制管理办法》限制物质或元素 |           |           |                       |               |                 |
|----------------------------------------------------------------|-------------------------|-----------|-----------|-----------------------|---------------|-----------------|
|                                                                | 铅<br>(Pb)               | 汞<br>(Hg) | 镉<br>(Cd) | 六价铬<br>(Cr <b>Ⅵ</b> ) | 多溴联苯<br>(PBB) | 多溴二苯醚<br>(PBDE) |
| 金属件                                                            | ×                       | 0         | 0         | 0                     | 0             | 0               |
| 镜头                                                             | ×                       | 0         | 0         | 0                     | 0             | 0               |
| 线路板                                                            | ×                       | 0         | 0         | 0                     | 0             | 0               |
| 塑料件                                                            | 0                       | 0         | 0         | 0                     | 0             | 0               |
| 显示板                                                            | ×                       | 0         | 0         | 0                     | 0             | 0               |
| 电源                                                             | ×                       | 0         | 0         | 0                     | 0             | 0               |
| 控制器                                                            | ×                       | 0         | 0         | 0                     | 0             | 0               |
| 附件                                                             | ×                       | 0         | 0         | 0                     | 0             | 0               |
| 说明<br>O:表示限制物质在该部件所有均质材料中的含量均在 SJ/T 11363-2006<br>标准规定的限量要求以下。 |                         |           |           |                       |               |                 |
| ×:表示限制物质至少在该部件的某一均质材料中的含量超出 SJ/T 11363-<br>2006 标准规定的限量要求。     |                         |           |           |                       |               |                 |

版权所有©2016杭州萤石网络有限公司。保留一切权利。

#### 关于本手册

本手册作为指导使用。手册中所提供照片、图形、图表和插图等,仅用于解释和说明目的,与具体产品可能存 在差异,请以实物为准。因产品版本升级或其他需要,杭州萤石网络有限公司(以下简称"本公司"或"萤石 ")可能对本手册进行更新,如您需要最新版手册,请您登录 **韓石**9°宫网查阅(www.vs7.com)。

本手册的任何部分,包括文字、图片、图形等均归属于本公司。未经书面许可,任何单位和个人不得以任何方 式摘录、复制、翻译、修改本手册的全部或部分。除非另有约定,本公司不对本手册提供任何明示或默示的声 明或保证。

#### 商标声明

**萤石<sup>®</sup>**, **EZVIZ**<sup>™</sup>, **\$**<sup>™</sup> 等为萤石的商标。本手册涉及的其他商标由其所有人各自拥有。

#### 免责声明

在法律允许的最大范围内,本手册所描述的产品(含其硬件、软件、固件等)均"按照现状"提供,可能存在 瑕疵、错误或故障,童石不提供任何形式的明示或默示保证,包括但不限于适销性、质量满意度、适合特定 目的、不侵犯第三方权利等保证;亦不对使用本手册或使用本公司产品导致的任何特殊、附带、偶然或间接的 损害进行赔偿,包括但不限于商业利润损失、数据或文档丢失产生的损失。在法律允许的最大范围内,萤石的 赔偿责任均不超过您购买本产品所支付的金额。

如因下列原因,致使产品中断或终止服务的,萤石对您或第三人的人身损害、财产损失均不承担任何责任:未 严格按照要求正确安装或使用;为维护国家或公众利益;不可抗力;您自身或第三方原因(包括但不限于使用 第三方产品、软件或组件等问题)。

若您将产品接入互联网,可能面临包括但不限于网络攻击、黑客攻击、病毒感染等风险,对于因此造成的产品 工作异常、信息泄露等问题,萤石不承担责任,但将及时为您提供技术支持。

本产品在正确安装使用下可感知特定区域中发生的非法入侵事件,但不能避免事故的发生或因此导致的人身损 害或财产损失。在日常生活中您应提高警惕,加强安全防范意识。

本产品所预装软件,均拥有合法权利或已取得合法授权。萤石不建议您安装未经授权的软件。若因您自行安装 软件或而导致的不兼容、无法使用、侵权、人身损害、财产损失、对第三方的赔偿或遭受的处罚等问题,萤石 不透担任何责任。

使用本产品时,请您严格遵循适用的法律。您同意本产品仅供民用,不得用于侵犯第三方权利、医疗'安全设 备或其他发生产品故障可能导致生命危险或人身伤害的应用,及大规模杀伤性武器、生化武器、核爆炸或任何 不安全的核能利用或危险性或违反人道主义的用途。因上述用途产生的任何损失或责任,将由您自行承担。 如卜述内容与适用的法律相冲突,则以法律规定为准。

产品保修卡

尊敬的用户:

感谢您选用杭州萤石网络有限公司的产品,请您在安装使用本产品前认真阅读以 下条款:

- 本产品保修期自购买之日起一年(以有效购买凭证所示为准)。保修期内,凡属 于正常使用情况下产品本身质量问题引起的故障,萤石将给予免费维修。
- 2、下列情况不在保修之列:
- · 使用环境或条件不当导致的任何故障或缺陷;
- · 不当安装、错误使用、非授权维修、修改、事故、不可抗力事件或其他外部原因 导致的任何故障或缺陷;
- · 使用第三方产品、软件或组件而引发的任何故障或缺陷;
- · 产品已超出保修期限;
- · 产品条形码无法辨识或不匹配;
- · 其他非产品本身设计、技术、制造、质量等问题而导致的故障或损坏。
- 3、若寄回产品不符合本有限保修条款,本公司将收取相应的成本费用维修。
- 4、维修流程只需寄回故障设备,不要携带SD卡、电池、非萤石产品原装硬盘等, 若携带后丢失,萤石不承担相应的责任。

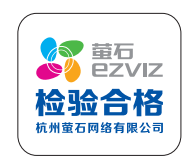